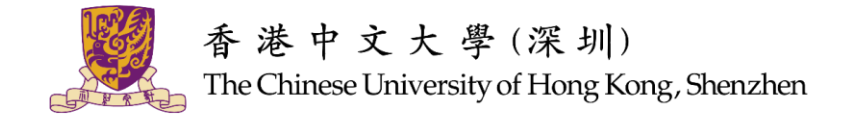

## 香港中文大学(深圳)校外导师互选规则

## 一、流程总览

| 轮次                                      | 时间                                                                                                 | 学生                                                                                                    |                                              | 校外导师                                                                  |  |  |  |  |  |
|-----------------------------------------|----------------------------------------------------------------------------------------------------|----------------------------------------------------------------------------------------------------|----------------------------------------------|-----------------------------------------------------------------------|--|--|--|--|--|
| 第一轮<br>互选                               | 3月20日(星期一)15:00~<br>3月23日(星期四)14:00                                                                | 学生查阅所有导师的"照片、公<br>司、职位、简介"等信息,1个学<br>生最多可以同时选择3位校外导<br>师(即 <mark>学生可以只选择1位导师,<br/>也可以选择2位或3位导师</mark> ) | 导师可以随时<br>登录系统查生的<br>信息。若有必<br>要,世纪          | /                                                                     |  |  |  |  |  |
|                                         | 3月23日(星期四)16:00~<br>3月27日(星期一)14:00                                                                | 被导师反选后学生会收到邮件,<br>学生可以登录系统查看导师的手<br>机号码和邮箱与导师取得联系                                                       | 生进行简单的<br>电话沟通,但<br>在未匹配成功<br>之前请勿通过<br>微信沟通 | 导师登录系统,根据学生简历等<br>信息反选学生。若学生同时选择<br>位或3位导师,则最先反选该学生<br>的校外导师匹配成功,先选先得 |  |  |  |  |  |
| "没有选满3个学生的校外导师"和"未有导师的学生"进入第二轮互选        |                                                                                                    |                                                                                                    |                                              |                                                                       |  |  |  |  |  |
| 第二轮<br>互选                               | 3月27日(星期一)15:00~<br>3月30日(星期四)14:00                                                                | 同上                                                                                                    | E F                                          | /                                                                     |  |  |  |  |  |
|                                         | 3月30日(星期四)16:00~<br>4月3日(星期一)14:00                                                                 | 6:00~<br>4:00                                                                                           |                                              | 同上                                                                    |  |  |  |  |  |
| "没有选满3个学生的校外导师"和"没有被导师选中且服从调剂的学生"进入人工调剂 |                                                                                                    |                                                                                                    |                                              |                                                                       |  |  |  |  |  |
| 第三轮<br>人工调剂                             | 4月3日(星期一)~校方根据导师候选人的背景和学生的需求进行调剂,若导师候选人最终没有任何一位学<br>4月7日(星期五)4月7日(星期五)生匹配上,则无法正式成为香港中文大学(深圳)本届校外导师 |                                                                                                    |                                              |                                                                       |  |  |  |  |  |

职业规划与发展处 CAREER PLANNING AND DEVELOPMENT OFFICE

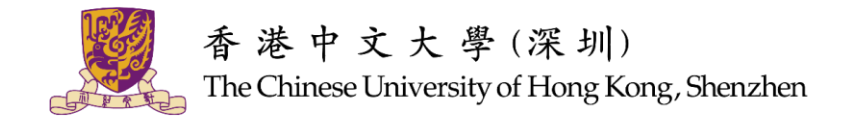

## 二、规则细节

- 1. 每位导师一般辅导 3 个学生, 若导师需要多选或者少选学生, 可以联系对接老师;
- 2. 学生可以查阅所有校外导师的"照片、公司、职位、简介"等信息,并根据该信息选择心仪的校外导师;
- 3. 学生最多可以同时选择 3 位校外导师(即学生有可能只选择 1 位导师人选,也有可能同时选择 2 位或 3 位导师人选),最先反选该 学生的校外导师即可匹配成功,先选先得;
- 校外导师可以随时登录系统查看已投递学生的信息,包括学生提交的简历、"选择该导师的原因"和"期待通过与该导师的互动获得什么"等信息。若有必要,可以与学生进行简单的电话沟通,在未最终匹配成功之前请勿通过微信进行沟通;
- 5. 校外导师需要等到"反选时间"才能在系统上进行"反选学生"的操作;
- 6. 互选成功后学生可以查看到自己导师的联系电话和邮箱, 校外导师与匹配上的学生组建微信群开展日常联系;
- 经过第一、二轮互选后,"没有被任何校外导师选中并且服从调剂的学生"和"没有选满学生的校外导师"将进入第三轮人工调剂。校 方根据校外导师背景和学生需求进行调剂,若校外导师候选人最终没有任何一位学生匹配上,则无法正式成为香港中文大学(深 圳)本届校外导师。

## 三、系统操作

- 1. 从电脑端登录系统 <u>https://studentsmentor.cuhk.edu.cn/</u>。若登录有问题,可以先尝试点击"找回密码"重置密码后登录。
- 在"首页"可以查看学生投递情况并进行选择。仅需对心仪学生点击"确认"按钮,其他落选学生会在时间截止后系统自动拒绝。若首 页没有学生,则表明该轮没有学生选择。"♥"按钮不表示确认该学生作为辅导学生,仅为方便导师在众多学生人选中提前标记心仪 的学生,若确认选择该学生,请点击"确认"按钮。

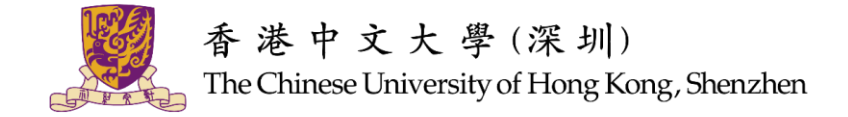

| $\leftrightarrow$ $\rightarrow$ C $$ st | studentsmentor.cuhk.edu.cn/oacs/index |     |      |         |            |      |               | Q                 | ☆ P      | 婉欣          | ) :     |
|-----------------------------------------|---------------------------------------|-----|------|---------|------------|------|---------------|-------------------|----------|-------------|---------|
| CUHK(SZ)                                | ≡                                     |     |      |         |            |      | <b>X</b> 全屏显示 | ● 语言              |          |             |         |
| ■ 我的信息                                  | ₩ 首页                                  |     |      |         |            |      |               |                   |          | ₩           | ₽刷新     |
| 国 我的学生                                  |                                       |     |      |         | 177 JAN 11 |      |               |                   |          |             |         |
| 團 学生报名查询                                |                                       |     |      |         | 选择字生       |      |               |                   |          |             |         |
|                                         | 学生                                    | 性别  | 专业名称 | 简历      | 选择原因       | 期待收获 |               | 操作                | =        |             |         |
|                                         |                                       |     |      | CV.docx |            |      |               | ♡<br>【 <b>√</b> 痲 | i查看      |             |         |
|                                         | 第1到1条, 共1条                            | 记录. |      |         |            |      |               |                   |          |             |         |
|                                         |                                       |     |      |         |            |      |               |                   |          |             |         |
|                                         |                                       |     |      |         |            |      |               |                   |          |             |         |
|                                         |                                       |     |      |         |            |      |               |                   |          |             |         |
|                                         |                                       |     |      |         |            |      |               |                   |          |             |         |
|                                         |                                       |     |      |         |            |      |               |                   |          |             |         |
|                                         |                                       |     |      |         |            |      |               |                   |          |             |         |
|                                         |                                       |     |      |         |            |      |               |                   |          |             |         |
|                                         |                                       |     |      |         |            |      |               |                   |          |             |         |
|                                         |                                       |     |      |         |            |      |               |                   |          |             |         |
|                                         |                                       |     |      |         |            |      |               |                   |          |             |         |
|                                         |                                       |     |      |         |            |      |               |                   | © 2019 S | Sinosoft Co | pyright |

3. 点击"我的学生"可以查看已经确认选择的学生名单。

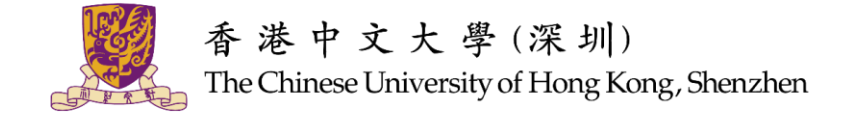

| $\leftrightarrow$ $\rightarrow$ C $rac{1}{2}$ | studentsmentor.cuhk.edu.cn/oacs/index |       |      |     |  |      |               | Q    | ☆     | Ρ        | 婉欣       | :           |
|-----------------------------------------------|---------------------------------------|-------|------|-----|--|------|---------------|------|-------|----------|----------|-------------|
| CUHK(SZ)                                      | =                                     |       |      |     |  |      | <b>X全</b> 屏显示 | ● 语言 |       |          |          |             |
| ■ 我的信息                                        | ● 首页 我的                               | 的学生 🛛 |      |     |  |      |               |      |       |          | ₩        | <b>2</b> 刷新 |
| 国 我的学生                                        | 学生:                                   |       | Q查询  | €重置 |  |      |               |      |       |          |          |             |
| 🌆 学生报名查询                                      |                                       |       |      |     |  |      |               |      |       |          |          |             |
|                                               |                                       |       |      |     |  |      |               |      | u ;   | 5 🗉      | ]        | •           |
|                                               | 学生                                    | 性别    | 专业名称 | 简历  |  | 选择原因 | 期待收获          |      |       | 操作       | F        |             |
|                                               | 1.00                                  |       | 统计学  |     |  |      |               |      |       | i查看      |          |             |
|                                               | 第1到1条,共                               | 1条记录。 |      |     |  |      |               |      |       |          |          |             |
|                                               |                                       |       |      |     |  |      |               |      |       |          |          |             |
|                                               |                                       |       |      |     |  |      |               |      |       |          |          |             |
|                                               |                                       |       |      |     |  |      |               |      |       |          |          |             |
|                                               |                                       |       |      |     |  |      |               |      |       |          |          |             |
|                                               |                                       |       |      |     |  |      |               |      |       |          |          |             |
|                                               |                                       |       |      |     |  |      |               |      |       |          |          |             |
|                                               |                                       |       |      |     |  |      |               |      |       |          |          |             |
|                                               |                                       |       |      |     |  |      |               |      |       |          |          |             |
|                                               |                                       |       |      |     |  |      |               |      |       |          |          |             |
|                                               |                                       |       |      |     |  |      |               |      |       |          |          |             |
|                                               |                                       |       |      |     |  |      |               |      |       |          |          |             |
|                                               |                                       |       |      |     |  |      |               |      | © 20' | 19 Sinos | oft Copy | yright      |